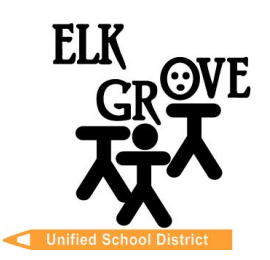

## Miembros de la Junta Directiva

Beth Albiani Nancy Chaires Espinoza Carmín S. Forcina Gina Jamerson. Anthony "Tony" Pérez Michael Vargas Sean J. Yang

## **Chad Sweitzer**

Superintendente Asistente de Escuelas, Enseñanza secundaria

> (916) 686-7706 Correo electrónico: cwsweitz@egusd.net

Centro Educativo Robert L. Trigg 9510 Elk Grove-Florin Rd., Elk Grove, CA 95624

Junio 2024

Estimados Padres/Tutores,

El Distrito Escolar Unificado de Elk Grove, en asociación con <u>la Iniciativa de Orientación Universitaria de California (CCGI, por sus siglas en inglés</u>), utiliza <u>www.CaliforniaColleges.edu</u> para la planificación temprana de la universidad y la carrera profesional. Lo invitamos a usted y a su estudiante a utilizar este sitio web como un recurso clave para planificar la vida después de la escuela secundaria, incluidos todos los niveles (1 año, 2 años, 4 años o más) de educación postsecundaria y / o capacitación laboral.

<u>CaliforniaColleges.edu</u> es un sitio web integral para que todos los estudiantes de EGUSD planifiquen con anticipación en detalle el establecimiento de metas universitarias y profesionales. Este sitio web es gratuito para todos los estudiantes de EGUSD y sus padres/cuidadores y ofrece lo siguiente:

- Un planificador académico que muestra los cursos y calificaciones de los estudiantes a partir del segundo semestre del 9º grado
- Cuestionarios de exploración de profesiones rápidos y sencillos
- Una pestaña personal para guardar los documentos universitarios y/o profesionales más utilizados:
  - Listas de universidades
  - Listas de profesiones
  - Cartas de recomendación/redacciones personales/preguntas personales de la UC
  - Metas/diarios
  - Experiencias para incluir en un currículum
  - Oportunidades para que los alumnos de ultimo ano de secundaria presenten su solicitud a:
    - UC, CSU y colegios comunitarios de California: con todos los cursos importados en lugar de ingresar manualmente los títulos de los cursos.
    - Una opción para compartir los datos del expediente académico de los estudiantes para la colocación de cursos a petición del estudiante.
- Los padres/cuidadores con derechos educativos pueden ver las pestañas personales de sus estudiantes (Nota: no está disponible el que los padres puedan hacer correcciones)

Cuando se conecte a la cuenta de <u>CaliforniaColleges.edu</u> de su estudiante en el segundo semestre del 9.º grado, usted y su estudiante verán el expediente académico y la información de la clase en la sección Planificador académico. Usted y su estudiante podrán ver cómo las clases que completó su estudiante lo están preparando para cumplir con los requisitos de elegibilidad de UC, CSU y colegios comunitarios de California. Además, su estudiante podrá revisar y establecer metas en Mis metas y guardar elementos en las pestañas Mi plan, Mi plan de carrera, Mis universidades, Mis experiencias, Mis documentos y Mi diario. Una vez que su estudiante guarde su información, como titular de los derechos educativos, usted tendrá la capacidad de revisar y apoyar a su estudiante en la creación de su plan postsecundario utilizando esta información guardada.

Para conectarse a la cuenta de <u>CaliforniaColleges.edu</u> de un estudiante, los titulares de derechos educativos deberán tener un correo electrónico activo. Siga las instrucciones incluidas en esta carta para registrar su cuenta y conectarla a la cuenta <u>CaliforniaColleges.edu</u> de su estudiante.

Gracias por colaborar con el Distrito Escolar Unificado de Elk Grove en la formación del futuro de su estudiante.

Sinceramente

when

Chad Sweitzer Superintendente Asistente de Escuelas, Educación Secundaria Distrito Escolar Unificado de Elk Grove

## Registro paso a paso de CaliforniaColleges.edu para los titulares de derechos educativos

| Paso 1. Vava a CaliforniaColleges.edu.                                                                                                    | CAIFORNA                                                                                                    |
|----------------------------------------------------------------------------------------------------|----------------------------------------------------------------------------------------------------|
|                                                                                                    | CaliforniaColleges.edu       Sign In         Your free, all-access pass to a bright future.       Students, find your path and build knowledge, skills, and a plan to achieve your dreams. Parents and educators, guide and support them every step of the way.       Sign In                                                                                                    |
| Paso 2. Haga clic en <b>Register Your Account (registre su cuenta)</b> en la esquina superior derecha.                                                                                                    |                                                                                                    |
| <ul> <li>Paso 3. Cuéntanos quién eres:</li> <li>Soy un Padre/Tutor</li> <li>¿Cuál es el nombre del distrito escolar de su hijo? [Elk Grove Unified]</li> <li>¿Cuál es el nombre de la escuela de su hijo? [Introduzca el nombre de la escuela]</li> <li>Haga clic en NEXT</li> </ul>                                                                         | Register 1 - 2 - 3 - 4   Tell us who you are   I am a Parent/Guardian   What is the name of your child's School District?   Elk Grove Unified   What is the name of your child's School?   I   *All fields required   CANCEL   NEXT                                                                                                    |
| <ul> <li>Paso 4. Complete el registro rellenando la información requerida:</li> <li>Nombre del niño</li> <li>Apellido del niño</li> <li>Número de identificación estudiantil del niño</li> <li>Fecha de nacimiento del niño</li> <li>Haga clic en la casilla de verificación que certifica que usted es el padre/tutor</li> <li>Haga clic en NEXT</li> </ul> | Register       1       2       3       4         Your Child's Information         Your Child's First Name         I       Image: Child's Last Name         Your Child's Last Name         Your Child's Student ID Number         Your Child's Date of Birth         mm/dd/yyyy         Icertify that lam a sament feither natural barent: a suardian, or smindividual actings as a schedulent that have the legal right to access this student's education records.         *All fields reguired       BACK       NEXT |
| Paso 5. Ingrese su nombre y apellido. Haga clic en NEXT.                                                                                                    |                                                                                                    |
| Paso 6. Regístrese con el correo electrónico personal de los padres y cree una contraseña. Haga clic en REGISTER.                                                                                                    |                                                                                                    |
| Paso 7. Ahora ha iniciado sesión en la cuenta CaliforniaColleges.edu de su estudiante. ¡A explorar!                                                                                                    |                                                                                                    |

Para obtener más información, comuníquese con el consejero escolar de su hijo o visite: <u>www.californiacolleges.edu/learnmore/tools-for-parents</u>